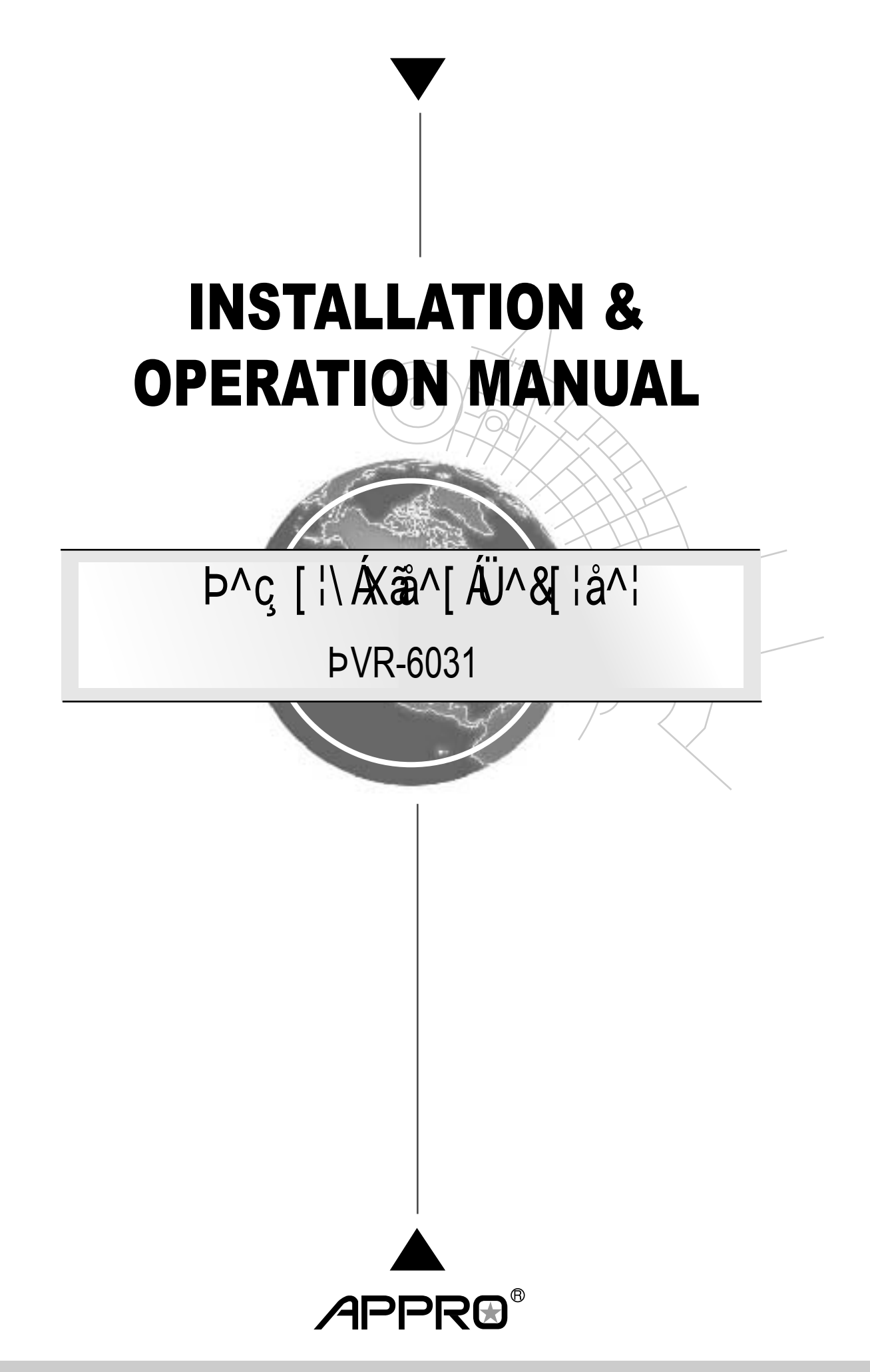

Before trying to connect or operate this product, please read this manual completely

# **Table Of Contents**

| 1. Product Features                           | 2  |
|-----------------------------------------------|----|
| 1.1 Product Introduction                      | 2  |
| 1.2 Product Features                          | 2  |
| 2. The Overview                               | 3  |
| 2.1 The Flank Panel- Right Side               |    |
| 2.2 The Rear Panel                            |    |
| 2.3 The Flank Panel- Left Side                | 4  |
| 2.4 Hard Disk Installation                    | 5  |
| 3. Installation                               | 6  |
| 3.1 Connections                               | 6  |
| 3.2 Basic Operations                          | 6  |
| 3.2.1 Power on                                | 6  |
| 3.2.2 Login the System                        | 6  |
| 3.2.3 Add a camera/ channel to the system     | 6  |
| 3.2.4 Power Off                               | 7  |
| 4. System Operations                          |    |
| 4.1 Brief Overview of the Live Mode           | 9  |
| 4.2 Brief Overview of the Playback Mode       | 12 |
| 4.3 Brief Overview of the Setup Mode          | 14 |
| 4.4 Brief Overview of the Camera Search Mode  | 27 |
| 5. Using a Web Brower                         |    |
| 5.1 Connecting to the NVR                     |    |
| 5.2 Browsing Images from the NVR              |    |
| 6. Specifications                             |    |
| Appendix 1. – The compatible hard-disk drives |    |

## **1. Product Features**

## **1.1 Product Introduction**

APPRO provides a 9-channel network video recorder for advanced network video monitoring. The NVR-6031 not only brings you dependable video monitoring but also is a lightweight, user-friendly, cost-effective, and easy-to-install device. The NVR-6031 is compatible with any video systems for home and office security.

The NVR-6031 has one built-in e-SATA port for storage space and supports network video backup function so that it can offer reliable video recording without data loss. The device also provides a USB port so you can quickly and smoothly back up image and sound data to the USB device. In the rear panel there's a mouse USB connector to help install the mouse so you can easily select and control the Graphic User Interface (GUI). This enables a rapid setup of the NVR. Supports the whole network protocol enabling remote viewing and remote capability.

The winner of numerous certifications attesting to its excellence, this 9-channel NVR offers the most complete array of state-of-the-art specifications and functions in its field in the entire market, and at an extremely low price as well. With easy installation, flexible operations and a solidly dependable performance, it's your finest possible choice in the entire available arsenal of contemporary security surveillance.

## **1.2 Product Features**

- Fast & easy camera setup and management. Simultaneous live view, recording and playback.
   -Supports up to 9 network cameras.
- M-JPEG & H.264 video compression.
- · Audio & video recording in synchronization.
- · Recording mode: continuous record or record by schedule /manual.
- Week days or daily scheduled recording.
- · Continuously recording with automatic overwriting function.
- Recordings resume after the recovery of power.
- · Supports PPPoE, DHCP and Static IP assignment.
- · Calendar search and video preview before playback.
- Exports video clips from playback as evidence.
- · Ideal for home security.

## 2. The Overview

## 2.1 The Flank Panel- Right Side

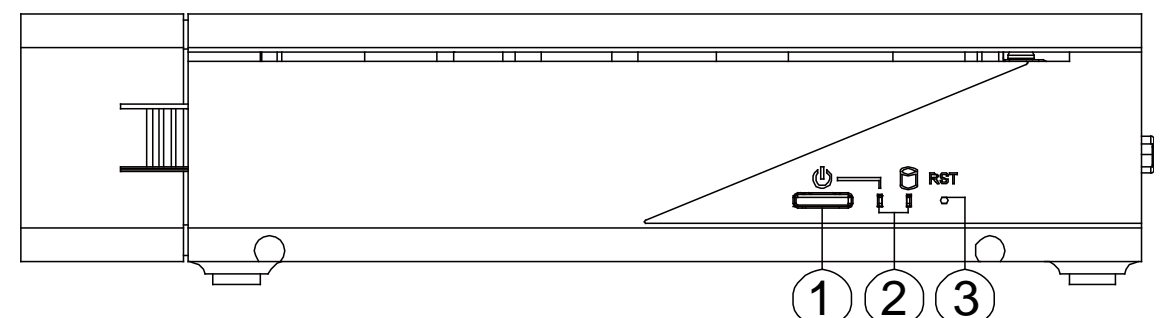

#### 1. Power button.

#### 2. Power & Network LED Indicators:

| LED Indicative | Color | Status      | Description                 |
|----------------|-------|-------------|-----------------------------|
|                | Red   | Solid Light | Booting/ Restart            |
| PowerLED       |       | Light off   | While connected to LAN port |
|                | Green | Solid Light | While connected to LAN port |
| Network LED    |       | Blinking    | While LAN transferring data |
|                |       | Light off   | Not connected to LAN        |

#### 3. Reset button.

Use the end of a paper clip or some other similar object to press and hold the Reset button for at least 10 seconds to restore the factory default settings. If you reset the device, the device will return to factory defaults, you will lose all your settings.

## 2.2 The Rear Panel

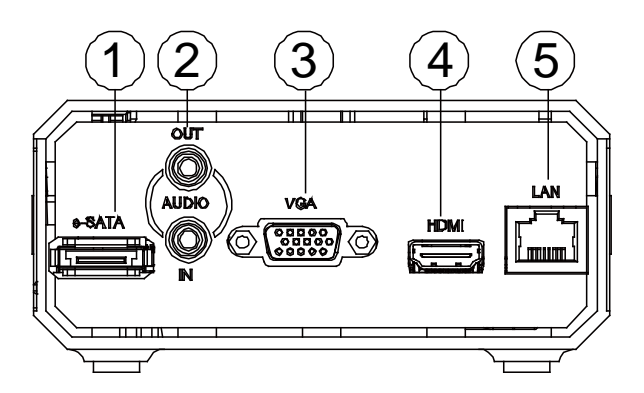

#### 1. e-SATA:

The NVR supports an eSATA interface for connecting external storage devices for recording.

## 2. AUDIO IN/ AUDIO OUT:

The audio in connector is used to connect the audio output from a camera or other devices to the NVR. The audio out connector provides the unit's audio signal to a speaker or stereo.

### 3. VGA interface:

Connect to a VGA monitor.

#### 4. HDMI interface:

The NVR provides an HDMI interface which can be connected to an HDMI monitor.

#### 5. LAN (ETHERNET 10/100 Connector):

This is a standard RJ-45 connector for 10/100 Mbps Ethernet networks.

## 2.3 The Flank Panel- Left Side

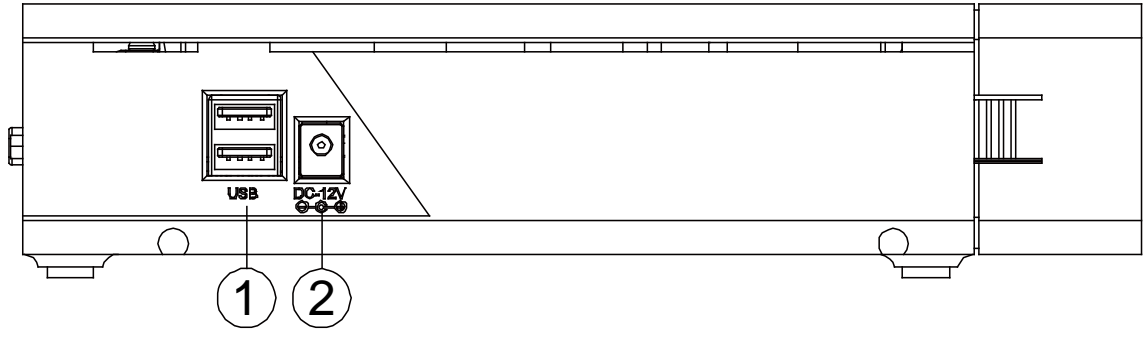

#### 1. USB 2.0 Host x2:

Supports mouse, flash disk, or HDD with external power.

#### 2. DC Input:

DC12V/ 3.0A (AC Adapter).

#### Note

Q: Can I use an external USB drive for recording?

A: An external USB drive can't be used for recording, but for back up, transferring important videos out from the internal hard drive.

## 2.4 Hard Disk Installation

Before installing a hard disk drive (HDD), please make sure the power is disconnected from the NVR. A factory recommended HDD should be used for this installation.

Tools Required: Screwdriver.

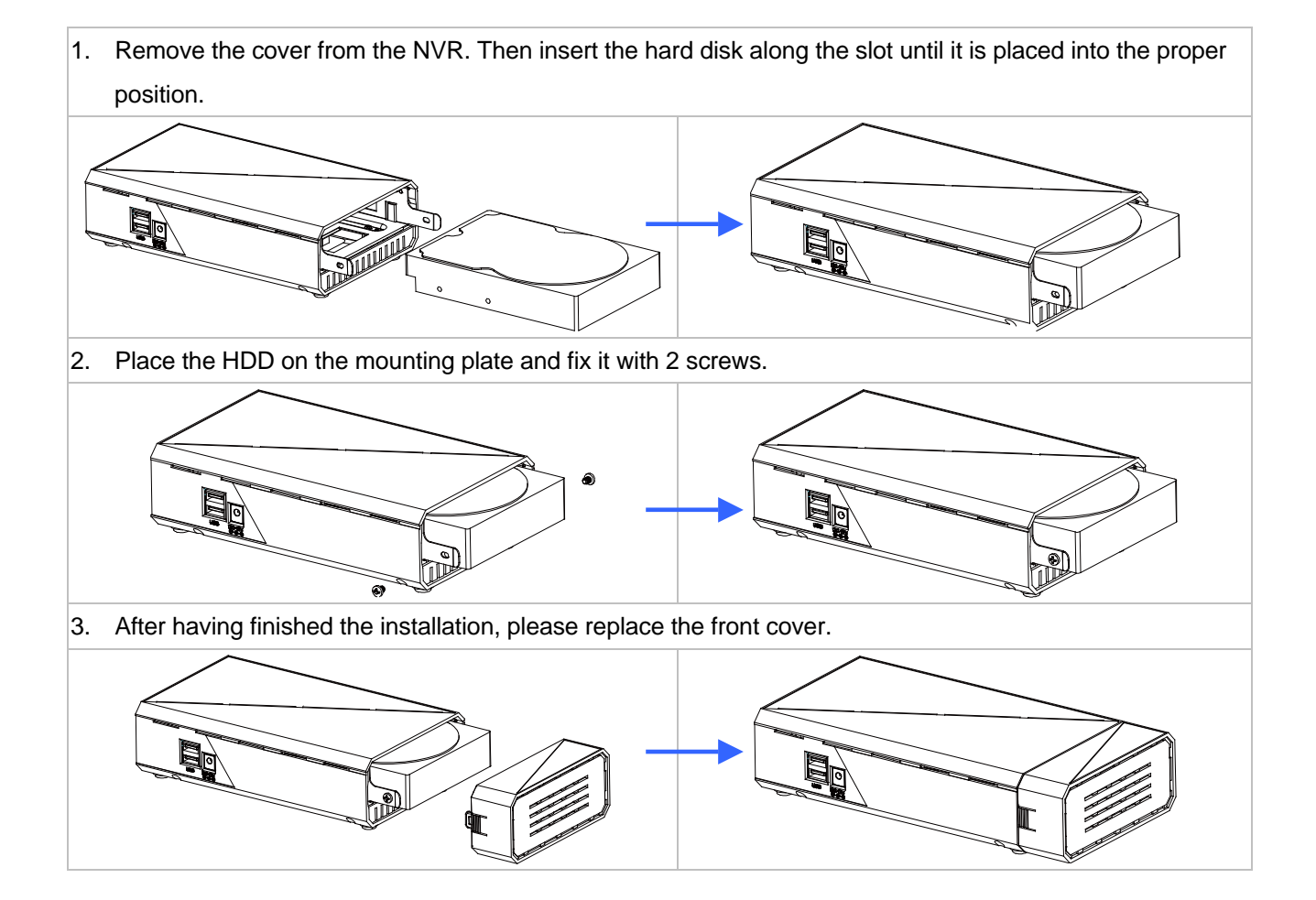

## 3. Installation

Please follow the instructions below to set up the system.

### **3.1 Connections**

- 1. Connect the main monitor to the Main Monitor via VGA port or HDMI connector.
- 2. Connect one or more cameras to the LAN.
- 3. Connect a mouse to the USB port at the rear panel.

## 3.2 Basic Operations

#### 3.2.1 Power on

Connect the power supply then press the power button on the right side of the NVR.

#### 3.2.2 Login the System

After the program is started, a pop-up window will appear to verify user account. Enter the default username and password. In the Log on dialog, select 'admin' and input the default password '9999'.

#### 3.2.3 Add a cameral channel to the system

To add a channel to the NVR:

- 1. Click the (Search) button to enter into the Camera Search mode.
- 2. In the **Camera Search** mode, please click the (Search) button to discover the connection of

the all-type device in the LAN. The Search List will display the connection of the all-type devices.

3. Fill in the camera information then click the 4. (Add/ Update) button.

| Ě        | Ņ                  |                | 1.         |                        |                     |                  | 2014/11/07 03:40:54 🕐 🕝 🥥                                                                                                    |
|----------|--------------------|----------------|------------|------------------------|---------------------|------------------|----------------------------------------------------------------------------------------------------|
| Delete   | ra List<br>Channel | Camera Name    | IP Address | Model Vendor MAC Addre | S Connection Status | Recording Status |                                                                                                    |
| IP Addre | n List 1<br>2.     | odel MAC Addro | ess        |                        |                     |                  | Camera Information<br>3. Camera Name<br>IP Address 0.0.0.0 Port 80<br>User Name<br>Password<br>Add to Channel 1 :<br>Camera Preview |

4. Repeat steps above to add other cameras to your list.

| Login      |            |  |  |
|------------|------------|--|--|
| User Name  | admin      |  |  |
| Password   |            |  |  |
| Language   | English -  |  |  |
| Resolution | 1024x768 🔻 |  |  |
| 🔲 Rememt   |            |  |  |
|            |            |  |  |
|            | ОК         |  |  |

#### 3.2.4 Power Off

Click the (Shut down) button and the system will power off.

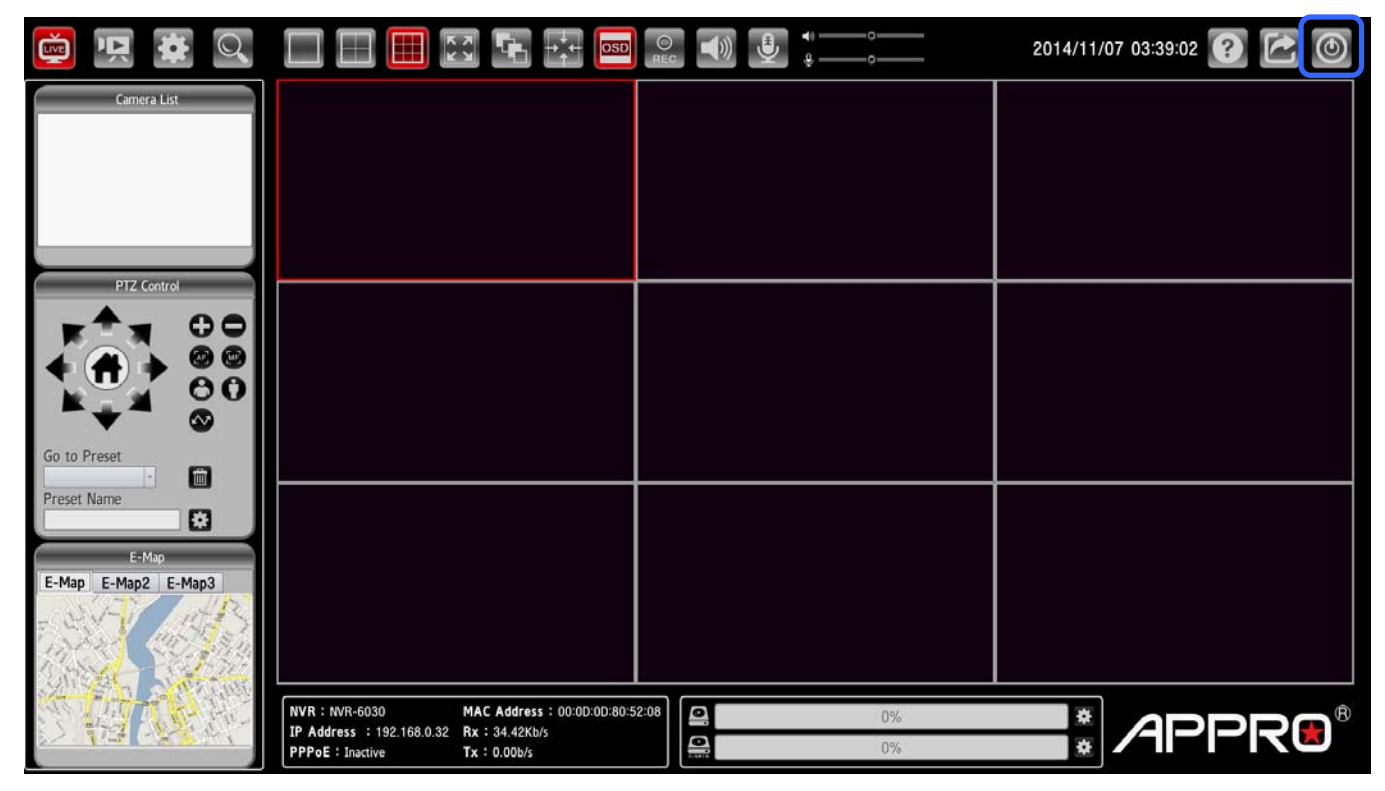

## 4. System Operations

This section shows you how to operate and manage the NVR.

The system provides four operation modes:

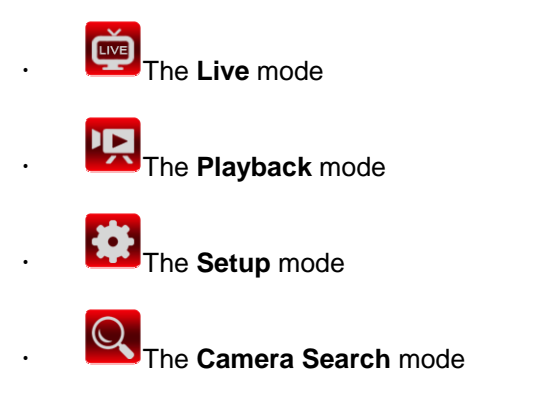

Click the four buttons on the left hand side of the system tab to change the operation mode.

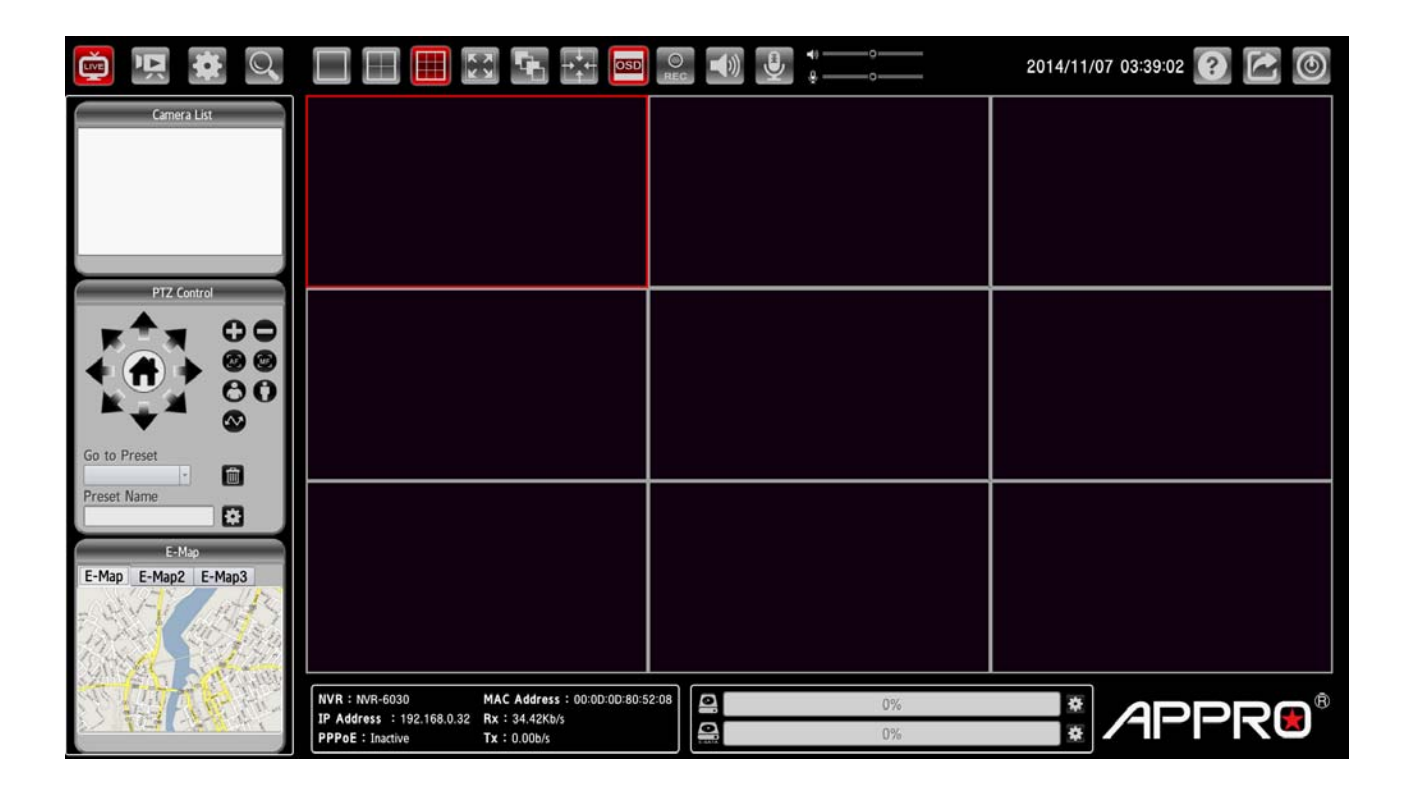

## 4.1 Brief Overview of the Live Mode

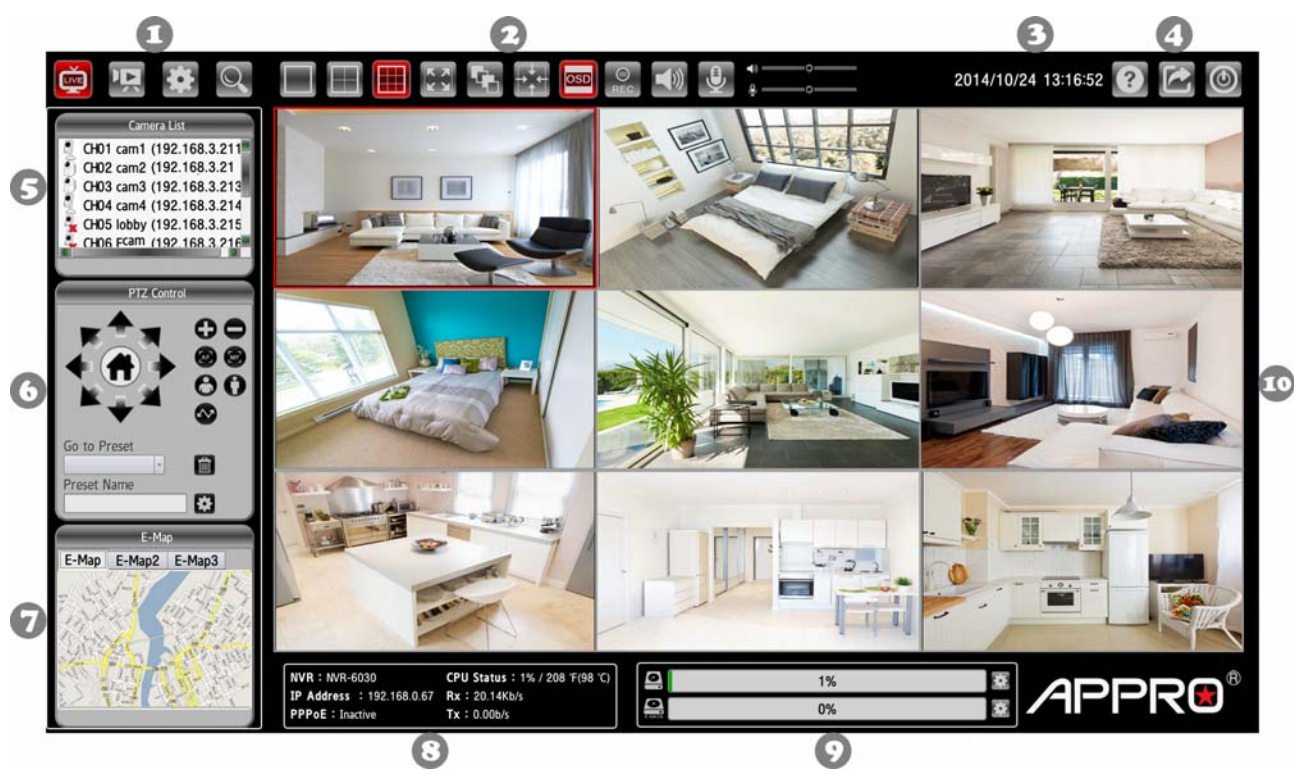

The Live mode is composed of the following parts:

- 1. The operation modes.
- 2. The function keys.
- 3. Current Date & Time.
- 4. The system function buttons.
- 5. Camera List.
- PTZ Control Panel: the ePTZ (electronic pan/tilt/zoom) capabilities enable users to move to a target region instantly for close-up shots by simply clicking on the video feeds on the screen rather than moving the camera physically.
- 7. E-Map: the E-Map provides the camera position on the map.
- 8. System Information: the system information panel includes messages of NVR's model, IP address, PPPoE status, CPU status, and the usage of the network.
- 9. Hard Disks Information: the usage percentage of memory.

| 10. | Video | Display | Panel. |
|-----|-------|---------|--------|
|-----|-------|---------|--------|

| Fu | nction buttons | Description                    |
|----|----------------|--------------------------------|
|    | Live           | The <b>Live</b> mode.          |
| Ň  | Playback       | The <b>Playback</b> mode.      |
| *  | Setup          | The <b>Setup</b> mode.         |
|    | Camera Search  | The <b>Camera Search</b> mode. |

| Function buttons |                    | Description                                                                                                    |  |
|------------------|--------------------|----------------------------------------------------------------------------------------------------|--|
|                  | View as 1x1        | The monitor layout provides the different pattern layouts, such as                                                                                                    |  |
|                  | View as 2x2        | 1x1 pattern (1 viewer), or 2x2 pattern (4 viewers) or 3x3 pattern (9 viewers). Drag the specific cameras from the device list and drop in                                                                                                    |  |
|                  | View as 3x3        | the viewers.                                                                                                    |  |
| Full Screen      |                    | Click the Full Screen button, and the size of the pattern will be<br>stretched to the full screen. Double click the stretched viewer, and<br>the system will show the 2x2 pattern.<br>To back to the original size, please right click the mouse, and a<br>pop-up menu appears, and then uncheck the "Full Screen" item in<br>the pop-up menu. |  |
| 5                | Auto Scan          | Click to activate the sequence function of the NVR.<br>( $\Box$ CH01 $\rightarrow$ $\Box$ CH02 $\rightarrow$ $\Box$ CH03 $\rightarrow$ $\Box$ CH04, then loop back.)                                                                                                    |  |
| →+               | Actual Size        | Exchange the original size between 4:3 and 16:9 aspect ratio.                                                                                                    |  |
| OSD              | OSD                | The OSD (on-screen display) setting can turn the display messages on / off. Every Viewer will display its connecting condition.                                                                                                    |  |
| REC              | Manual Record      | The function allows the user to record the desired video clip manually.                                                                                                    |  |
|                  | Audio              | Click on the button to start/stop the audio-in function (listen/stop listening).                                                                                                    |  |
| ٩                | Talk               | Click on the button to start/stop audio out function (talk/stop talking).                                                                                                    |  |
| ?                | Help               | The Help function is a dialog that helps the user to completely understand the functions of the NVR. Click the "Close" button to turn off the dialog.                                                                                                    |  |
|                  | Log In/ Out        | Click on the button to log in/ out the system. The system will go back to the welcome page with the Log In dialog.                                                                                                    |  |
| ۲                | Shut Down          | Click the button and the system will power off.                                                                                                    |  |
|                  | PTZ Control        |                                                                                                    |  |
|                  | Pan/ Tilt/<br>Home | The home button and the direction keys.                                                                                                    |  |
| Φ, ¢             | Zoom In/ Out       | Click on the buttons to control the zoom setting on the PTZ control panel.                                                                                                    |  |

| Function buttons |               | Description                                                         |
|------------------|---------------|---------------------------------------------------------------------|
|                  | <b>F</b>      | (Auto Focus/ Manual Focus): Click the AF/MF icon to select control  |
|                  | Focus         | focus automatically or manually.                                    |
| 88               | Near/ For     | (Focus Near /Focus Far): Click on the buttons to control the focus  |
|                  | Neal/ Fai     | setting on the PTZ control panel.                                   |
| Patrol           |               | The patrol paths are organized by a few preset points.              |
| ÷                | Doloto Brosot | Choose any one preset position and click this button to delete your |
|                  | Delete Preset | choice.                                                             |
| Set as Preset    |               | Click this button to set the preset position you have entered.      |

## 4.2 Brief Overview of the Playback Mode

Click to enter to the Playback mode. The Playback mode is composed of the following parts:

|   | 👜 🖳 🗱 🔍                                                                                                    | 🔲 🖽 🔛 🕂 🚥 | 40 O                       | 2014/11/10 03:12:57 💽 🚰 🎯 |
|---|----------------------------------------------------------------------------------------------------|-----------|----------------------------|---------------------------|
| 0 | Calendar           2014/11         >           5         M         T         W         T         F         S           26         27         26         29         30         31         1           2         3         4         5         6         7         8           9         10         11         12         13         14         15           16         17         18         19         20         21         22           28         24         25         26         72         28         29           30         1         2         3         4         5         6 |           |                            | G                         |
| 0 | Export Video Export range Start time Export settings Export settings Export adde Export chanel Gibt Gibt Gibt Gibt Gibt Gibt Gibt Gibt                                                                                                    |           |                            |                           |
| 6 | Event List Channel Start time End time F                                                                                                    |           |                            |                           |
| 4 |                                                                                                    |           | 07 68 09 10 11 12 13 14 15 | 16 17 18 19 20 21 22 23   |

- 1. The Calendar: This allows you to search a recorded video stored in the HDD of the device. Select the Month/ Date/ Year you wish to search. The dates marked in red color indicate there are record videos on those days.
- 2. The Export Video Panel.
- The Event List Panel and the USB Information Panel. 3.
- 4. The function keys.
- 5. The Camera List.
- The Image Display Area: Displays images from the cameras. 6.

| Function buttons            |             | Description                                                                                                    |
|-----------------------------|-------------|----------------------------------------------------------------------------------------------------|
| View as 1x1     View as 2x2 |             | The monitor layout provides the different pattern layouts, such as                                                                                                    |
|                             |             | cameras from the device list and drop in the viewers.                                                                                                    |
| K X<br>X<br>X               | Full Screen | Click the Full Screen button, and the size of the pattern will be<br>stretched to the full screen. Double click the stretched viewer, and<br>the system will show the 2x2 pattern.<br>To back to the original size, please right click the mouse, and a<br>pop-up menu appears, and then uncheck the "Full Screen" item in<br>the pop-up menu. |
| →                           | Actual Size | Exchange the original size between 4:3 and 16:9 aspect ratio.                                                                                                    |

| OSD   | OSD           | The OSD (on-screen display) setting can turn the display messages  |
|-------|---------------|--------------------------------------------------------------------|
|       | 030           | on / off. Every Viewer will display its connecting condition.      |
| -     | Cueln         | Press the Cue In button to select where you would like the video   |
| 0.    | Cue III       | export to begin.                                                   |
| ê     | Cue Out       | Click the Cue Out button where you would like to stop the export.  |
|       |               | Remember to insert a USB flash memory into the USB port of the     |
|       | Export        | unit before backing up first. Once the Cue In/ Out points are      |
|       |               | selected, please click the Export icon to start.                   |
|       |               | Playback Control                                                   |
|       | Play          | Click to play a recorded video from the play list.                 |
| Stop  |               | Click to stop playing back the recorded video.                     |
| Pause |               | Click to pause a recorded video.                                   |
| M     | Backward Step | Click to view images in the backward direction picture-by-picture. |
| M     | Forward Step  | Click to view images in the forward direction picture-by-picture.  |
|       | Powind        | Click to play a recorded video in the reverse direction at speeds  |
|       | Rewind        | which are faster than the recorded speed.                          |
|       | Snood Un      | Click to play a recorded video in the forward direction at speeds  |
| *     | Speed Up      | which are faster than the recorded speed.                          |

## 4.3 Brief Overview of the Setup Mode

Click to enter to the Setup mode. The Setup mode is composed of the following pages:

## I. Network Setup – 01. Network Setup

| 📺 🐺 🔂 🔍                                                                                                    |                                                                                                    | 2014/10/24 13                                                                   | :06:25 🕐 🔀 🔘 |
|----------------------------------------------------------------------------------------------------|----------------------------------------------------------------------------------------------------|---------------------------------------------------------------------------------|--------------|
| Network Setup<br>Network Setup<br>DDNS Camera Setup<br>Audio and Video Schedule Setup<br>Recording Schedule      | Network Setup           • DHCP           • Static IP           IP Address           Subnet Mask           255:255:252.0           Gateway           DNS1           DNS2           0.0.0 | Enable PPPoE       User Name       Password       Confirm Password       Status |              |
| E-Mail Settings<br>E-Mail Settings<br>E-Map Settings<br>Event Settings<br>Log                                    | DHCP Server         Enable DHCP server         DHCP IP address range         DHCP lease time         24                                                                                 |                                                                                 |              |
| Display and Language<br>Time and Date<br>User Account<br>System<br>Firmware Upgrade<br>Hard Drive<br>System Info |                                                                                                    | Save Settings Refresh                                                           |              |

| Function buttons   | Description                                                               |
|--------------------|---------------------------------------------------------------------------|
|                    | Click to activate the function. When only one unit of the NVR is          |
| Statia ID          | connected to LAN, you can freely assign an IP address for the NVR.        |
| Static IP          | When setting the DHCP item to off, the IP Address, Subnet Mask,           |
|                    | Gateway and DNS may be manually edited.                                   |
|                    | (The Domain Name System) is an Internet service that translates domain    |
| DNS                | names into IP addresses (e.g., 192.168.0.20). The address can be          |
|                    | obtained from your ISP or network gateway.                                |
|                    | Checkmark to activate the function. This option enables or disables the   |
| Enable DHCP Server | DHCP communication function. If provided with a DHCP server, the NVR      |
|                    | can get an IP automatically by setting the DHCP item to on.               |
|                    | Checkmark to activate the function. If you use the camera to connect      |
|                    | directly to the Internet, you will need to enter the username and         |
| Enchic DDDoE       | password, which were given to you when you set up your account            |
|                    | (username and password) with your Internet Service Provider. If the       |
|                    | camera is behind a router or a gateway, you do not need to configure this |
|                    | setting.                                                                  |

## I. Network Setup – 02. DDNS

| 👜 🖳 🗱 🔍                                                                                                    |                                                                                                    | 2014/10/24 13:07:06 ? 🛃 🚳 |
|----------------------------------------------------------------------------------------------------|----------------------------------------------------------------------------------------------------|---------------------------|
| <ul> <li>Network Setup<br/>Network Setup<br/>DDNS</li> <li>Camera Setup<br/>Audio and Video</li> </ul>                                                                                                    | Dynamic DNS         • Enable         • Disable           Server address         www.dlinkddns.com         <         Select Dynamic DNS Server         •           Host Name         user Name         user Name         user Name         •         • |                           |
| Schedule Setup<br>Recording Schedule                                                                                                    | Confirm Password<br>Timeout 24 (Hour)                                                                                                    |                           |
| <ul> <li>Event Setup<br/>E-Mail Settings<br/>Event Settings<br/>Log</li> <li>System Setup<br/>Display and Language<br/>Time and Date<br/>User Account<br/>System<br/>Firmware Upgrade<br/>Hard Drive<br/>System Info</li> </ul> | Status Inactive Save Settings Refresh                                                                                                    |                           |

| Function buttons | Description                                                             |
|------------------|-------------------------------------------------------------------------|
|                  | Click to activate or deactivate the function. The DDNS (Dynamic Domain  |
| NDNS             | Name Server) will hold a DNS host name and synchronize the public IP    |
| DDN3             | address of the modem when it has been modified. The user name and       |
|                  | password are required when using the DDNS service.                      |
|                  | (The Domain Name System) is an Internet service that translates domain  |
| DNS              | names into IP addresses (i.e. 192.168.0.20). The address can be         |
|                  | obtained from your ISP or network gateway.                              |
| Server Address   | Select your Dynamic DNS provider from the pull down menu or enter the   |
|                  | server address manually.                                                |
| Host Name        | Enter the host name of the DDNS server.                                 |
| User Name        | Enter your user name or e-mail used to connect to the DDNS              |
| Password         | Enter your password used to connect to the DDNS server.                 |
| Confirm Password | Enter your password again to connect to the DDNS server.                |
| Timeout          | Enter the DNS Timeout values for registering the IP address.            |
| Status           | Indicate the connection status, automatically determined by the system. |

## II. Camera Setup – Audio and Video

| 👜 🖳 😫 🔍                                                                                                    |                                                                                                    | 2014/10/24 13:07:19 🕐 🕝 🍥 |
|----------------------------------------------------------------------------------------------------|----------------------------------------------------------------------------------------------------|---------------------------|
| Network Setup<br>DDNS Camera Setup<br>Audio and Video Schedule Setup<br>Recording Schedule                                       | Camera List           Channel         Camera Name         IP Address         Vendor         Model         Connection Status           CH01         cam1         0.0.0         Onvit         DCS-6666         Offline           CH02         cam2         192.168.3.211         Ovit         DCS-6666         Online           CH03         cam3         192.168.3.213         Offline         Offline           CH04         cam4         192.168.3.214         Offline           CH05         lobby         192.168.3.215         Online           CH06         lobby         192.168.3.216         Offline           CH07         cam8         192.168.3.219         Online           CH08         cam8         192.168.3.219         Online |                           |
| E-Mail Settings<br>E-Mail Settings<br>E-Map Settings<br>Event Settings<br>Log                                                    | Audio and Video Parameters                                                                                                    |                           |
| System Setup<br>Display and Language<br>Time and Date<br>User Account<br>System<br>Firmware Upgrade<br>Hard Drive<br>System Info | Carrier a marine       Sub Profile       •         Main Profile       •       Sub Profile       •         Video Format • MJPEG • MPEG4 • H264       Video Format • MJPEG • MPEG4 • H264       •         Frame Rate       •       •       •         Resolution       •       •       •         Bitrate       •       •       •         Quality       •       Quality       •         Audio settings :       •       •       •         Audio format       • G711       • G726       • AAC                                                                                                    |                           |
|                                                                                                    | Save Settings Refresh                                                                                                    |                           |

Select a camera on the Camera List for advanced settings. Click on the **Audio and Video** button to enter the Audio and video page to set the details of the cameras. Click on the **Image** button to enter the image-setting page.

| Function buttons  | Description                                                                       |  |
|-------------------|-----------------------------------------------------------------------------------|--|
| Audio and Video   |                                                                                   |  |
| Main/ Sub Profile | Select the Profile number from 1-2.                                               |  |
| Video Format      | Choose the video format from "MJPEG", "MPEG4" or "H.264".                         |  |
| Frame Rate        | Click on the drop-down list to choose the frame rates                             |  |
| Resolution        | This option allows the user to choose the video resolution of the live view area. |  |
| Bitrate           | Selects the image quality level of H.264 images captured.                         |  |
| Quality           | Selects the image quality level of MJPEG/ MPEG4 images captured.                  |  |
| Audio Format      | Click to choose the audio encoding of "G.711", "G.726" or "ACC".                  |  |
|                   | Image                                                                             |  |
| Brightness        | An adjustable setting to compensate for backlit scenes.                           |  |
| Contrast          | The measurement for color intensity/strength.                                     |  |
| Saturation        | This setting controls the strength of colors from black and white to bold colors. |  |
| Sharpness         | An adjustable setting to set the clarity of detail in the images.                 |  |

#### III. Schedule Setup – Recording Schedule

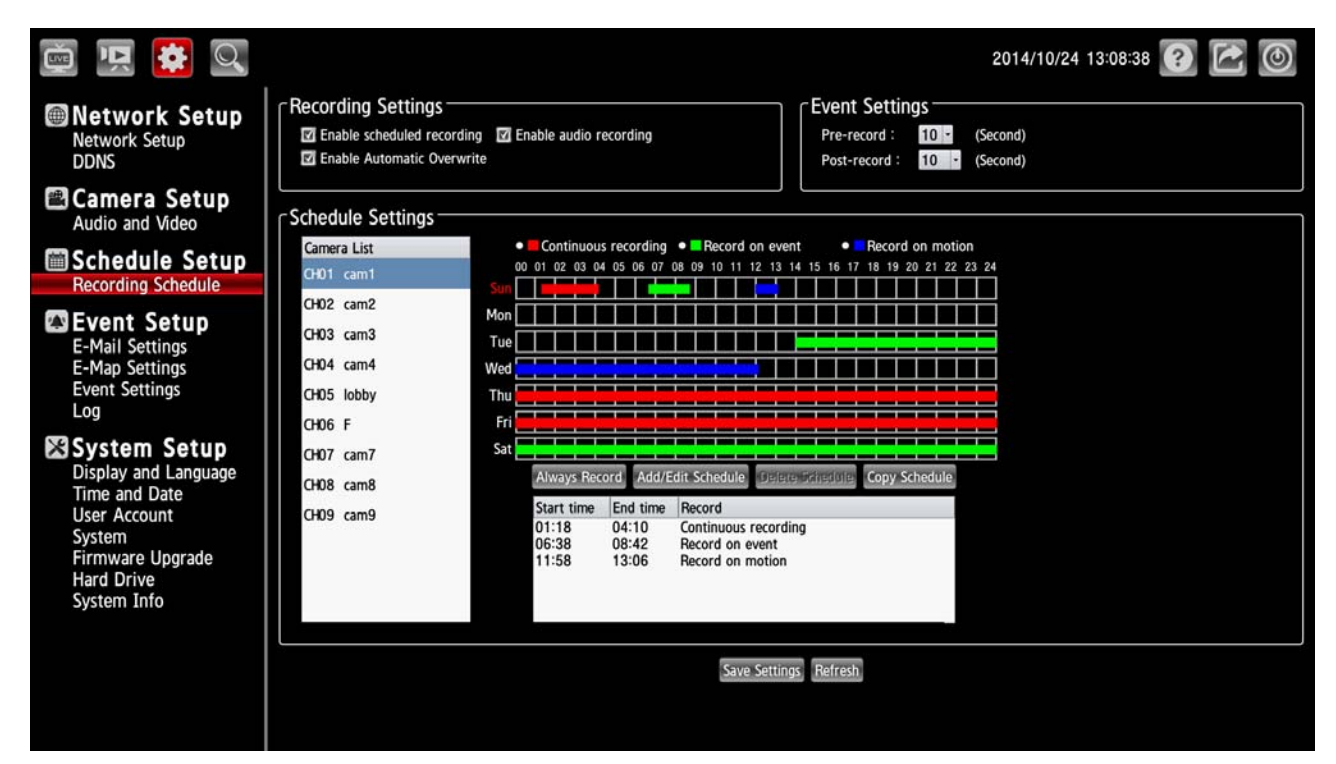

The schedule setting will help the user to setup the schedules of actions, such as recording or alarm triggering.

- 1. Select a camera on the Camera List for advanced schedule settings.
- 2. Checkmark to activate the "Enable schedule recording", the "Enable audio recording" or the "Enable automatic overwrite" functions on the Recording Settings column.
- The Pre-record and Post-record time control how long surveillance footage is recorded before and after motion detection is detected by a camera. Use the drop-down list to adjust these times on the Event Settings column.
- 4. Select the recording type.
  - Always Record: Click to start the 24x7 continuous recording of the selected camera.
  - Add/ Edit Schedule: Click to open the Schedule Settings dialog. Select the recording mode then set the time period and the weekday/ weekend. Then press OK.

| Schedule                                                            | Settings 8                                                                                                    |
|---------------------------------------------------------------------|----------------------------------------------------------------------------------------------------|
| Mode<br>Continuous recording<br>Record on event<br>Record on motion | Time           Start time :         00 • : 00 •           End time :         23 • : 59 •           • Sun • Mon • Tue • Wed           • Thu • Fri         • Sat |
|                                                                     |                                                                                                    |

- Delete Schedule: Select a recording schedule from the list then press the button to delete it.
- Copy Schedule: Set to apply a current schedule to other days and channels.

| Сору                                                                                  | × |
|---------------------------------------------------------------------------------------|---|
| Apply current schedule to other days Select all                                       |   |
| 🗭 Sunday 🔲 Monday 🗭 Tuesday 💭 Wednesday<br>💭 Thursday 💭 Friday 💭 Saturday             |   |
| Apply all current week to other channels<br>Select-all                                |   |
| CH01     CH02     CH03     CH04     CH05     CH06     CH07     CH08     CH08     CH09 |   |
| OK Cance                                                                              |   |

5. Click Save Settings to activate the setting.

#### IV. Event Setup – 01. E-Mail Settings

| 👜 'प्र 😫 🔍                                                                                                    | 2014/10/24 13:10:11 🕐                                                                                                    |  |
|----------------------------------------------------------------------------------------------------|----------------------------------------------------------------------------------------------------|--|
| <ul> <li>Network Setup<br/>Network Setup<br/>DDNS</li> <li>Camera Setup<br/>Audio and Video</li> <li>Schedule Setup<br/>Recording Schedule</li> </ul> | SmTP Settings         Sender email address         Server address         User Name         Password         Port       25         Test |  |
| E-Mail Settings<br>E-May Settings<br>Event Settings<br>Log<br>System Setup<br>Display and Language<br>Time and Date<br>User Account                   | Contact User Name Email Address Add Delete User Name Email Address test test@gmail.com                                                  |  |
| System<br>Firmware Upgrade<br>Hard Drive<br>System Info                                                                                               | Save Settings Refresh                                                                                                    |  |

Select to send the media files via the email when a trigger is activated.

#### Set the details of the Email

- 1. Sender email address: The email address of the sender.
- 2. Recipient email address: The email address of the recipient.
- 3. Sender email address: Enter the email address of the sender.
- 4. Recipient email address: Enter the email address of the recipient.
- 5. Server address: Enter the domain or IP address of the email server.
- 6. User name: Enter the user name of the email account if necessary.
- 7. Password: Enter the password of the email account if necessary.
- 8. Port: The default email server port is 25. You can also manually set another port.
- 9. To verify if the email setting is correctly configured, click the Test button. The result will be shown in above this setting page. If successful, you will receive an email indicating the result.
- 10. Click Save Settings to activate the setting.

#### IV. Event Setup – 02. E-Map Settings

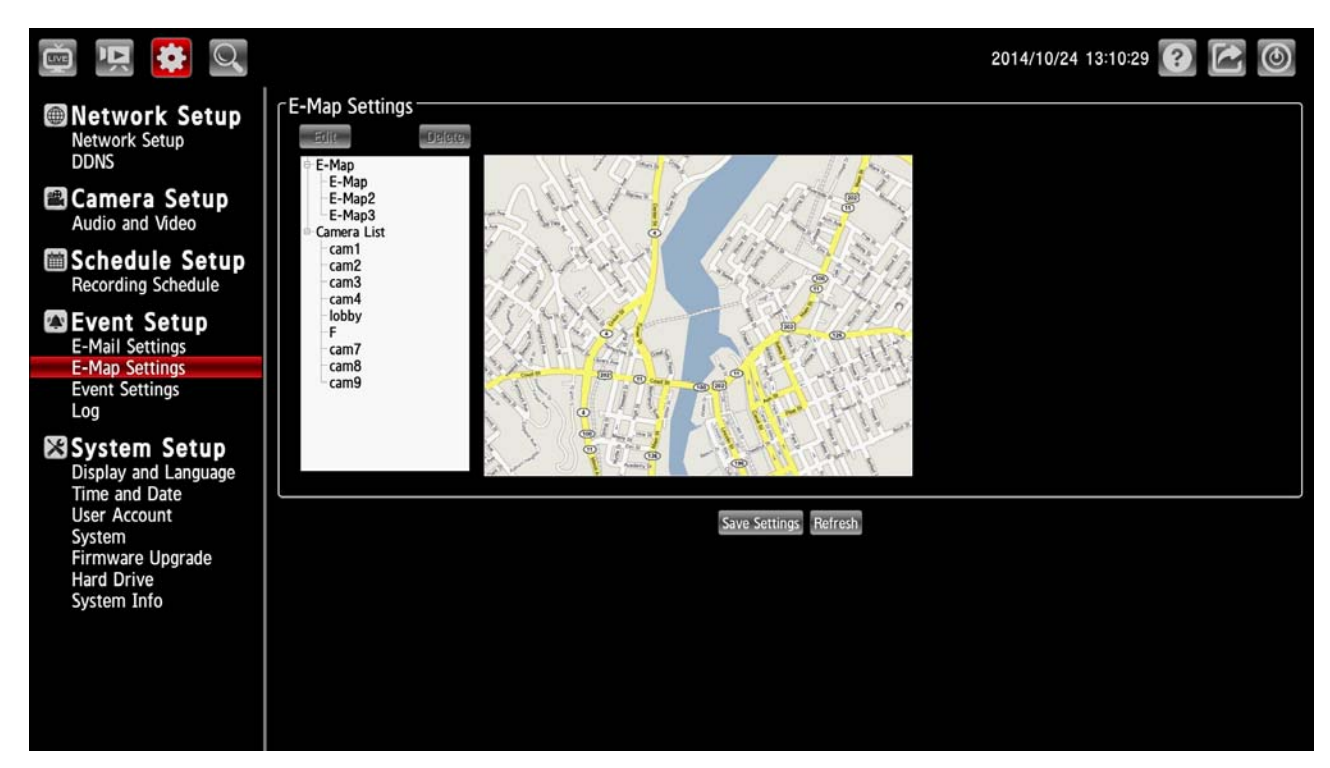

The E-map provides the camera position on the map.

#### Add an E-map

To add a map to the system, take the following steps:

- 1. Put a map into your USB storage device.
- 2. In the E-map Setting page, click the "Edit" button to show the "Edit E-map" dialog.

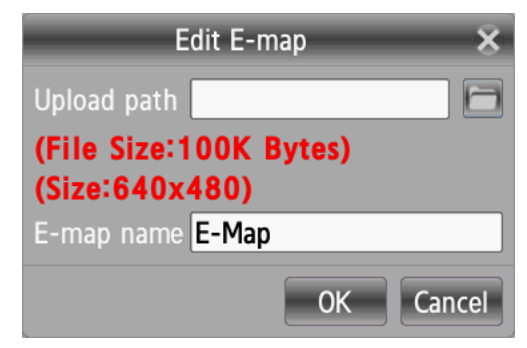

- 3. Insert your USB device to the NVR.
- 4. Input file path of the new map. Click the file clip button to show a dialog. The dialog helps the user to find the correct map file.
- 5. Input a new name in the "E-map name" column.
- 6. Click "OK".
- 7. Click Save Settings to activate the setting.

#### Add a camera into the E-map

- 1. Select the preferred camera icon from the E-map viewer panel.
- 2. Drag the preferred icon and drop it into the viewer.
- 3. To drag the camera to a new location, press and hold the mouse button anywhere on the map to locate it.
- 4. Click Save Settings to activate the setting.

#### IV. Event Setup – 03. Event Settings

| 👜 🖳 🗱 🔍                                                                                                    |                                                                                                    | 2014/10/24 13:11:26 ? 🛃 🙆 |
|----------------------------------------------------------------------------------------------------|----------------------------------------------------------------------------------------------------|---------------------------|
| <ul> <li>Network Setup<br/>Network Setup<br/>DDNS</li> <li>Camera Setup<br/>Audio and Video</li> <li>Schedule Setup<br/>Recording Schedule</li> <li>Event Setup</li> </ul> | CHO1 CHO2 CHO3 CHO4 CHO5 CHO6 CHO7 CHO8 CHO9<br>Event<br>Z Connection Lost<br>User Name Email Address<br>Digital Input<br>Event Action<br>Buzzer<br>E-Map<br>E-Majl<br>Copy |                           |
| E-Mail Settings<br>E-Map Settings<br>Event Settings<br>Log                                                                                                    | System Event Settings                                                                                                    |                           |
| System Setup<br>Display and Language<br>Time and Date<br>User Account<br>System<br>Firmware Upgrade<br>Hard Drive<br>System Info                                           | Event<br>User Name Email Address<br>Hard Disk Error<br>Fan Error<br>Network Disconnected<br>Event Action<br>Buzzer<br>E-Mail                                                |                           |
|                                                                                                    | Save Settings Refresh                                                                                                    |                           |

#### **Camera Event Settings**

- 1. Select the preferred channel from the Camera Event Settings panel.
- 2. Checkmark to activate the Event functions of "Connection Loss", "Motion Detected" or "Digital Input".
- 3. Checkmark to activate the Event Action options of "Buzzer", "E-map" or "E-mail".
- 4. Press Copy to make a copy of the settings to other channels.
- 5. Click Save Settings to activate the setting.

#### System Event Settings

- 1. Checkmark to activate the Event options of "Hard Disk Space Full", "Hard Disk Error", "Fan Error" or "Network Disconnected".
- 2. Checkmark to activate the Event Action options of "Buzzer" or "E-mail".
- 3. Click Save Settings to activate the setting.

### IV. Event Setup - 04. Log

This page displays the log information of your NVR.

Click on the "Clear " to erase all of the logs. You may also download the information by clicking "Download".

### V. System Setup – 01. Display and Language

| 👜 🖳 😫 🔍                                                                                                    | 2014/10/24 13:15:48 🕐 🖾 🎯                                                                                                    |
|----------------------------------------------------------------------------------------------------|----------------------------------------------------------------------------------------------------|
| Network Setup<br>Network Setup<br>DDNS                                                                           | Language English ·                                                                                                    |
| Camera Setup<br>Audio and Video                                                                                  | C Display<br>Device Name NVR-6030                                                                                                    |
| Schedule Setup<br>Recording Schedule                                                                             | Auto scan interval 5 sec.                                                                                                    |
| Event Setup<br>E-Mail Settings<br>E-May Settings<br>Event Settings<br>Log<br>System Setup                        | Image: Cost of the second second s |
| Display and Language<br>Time and Date<br>User Account<br>System<br>Firmware Upgrade<br>Hard Drive<br>System Info | Save Settings Refresh                                                                                                    |

1. Click on the Language button to show the drop-down list. You have an option as to which language to use.

- 2. Adjust the "Display" settings including "Device Name" and "Auto scan interval".
- 3. Click to checkmark the box and activate the OSD functions. Enter the "Size" and "Color" you have chosen.
- 4. Click Save Settings to activate the setting.

| 🚊 🖳 😫                                                              | 2014/10/24 13:13:27 💽 🛃 🔘                                                                                                    |
|--------------------------------------------------------------------|----------------------------------------------------------------------------------------------------|
| Network Setup<br>Network Setup<br>DDNS                             | C Time and Date           Date         2014/10/24           Time         13         13                                                                                                    |
| Camera Setup<br>Audio and Video                                    | Time Zone                                                                                                    |
| Schedule Setup<br>Recording Schedule                               | Time Zone (GMT+08:00) Taipei                                                                                                    |
| Event Setup<br>E-Mail Settings<br>E-Map Settings<br>Event Settings | NTP Server                                                                                                    |
| Log                                                                | Caylight Saving Time                                                                                                    |
| System Setup<br>Display and Language                               | Enable Daylight Saving     Auto Daylight Saving      Auto Daylight Saving      Daylight Saving Time has been manually set     Month Week Day of week Hour Minute                                                                                                    |
| User Account<br>System<br>Firmware Upgrade                         | Start time 1         -         1         -         Sunday         -         00         -         00         -           End time 1         -         1         -         Sunday         -         00         -         00         -           Offset         +2:00         -         -         00         -         00         - |
| System Info                                                        | Save Settings Refresh                                                                                                    |
|                                                                    |                                                                                                    |
|                                                                    |                                                                                                    |

### V. System Setup – 02. Time and Date

From this section, you may automatically or manually configure, update and maintain the internal system clock for your NVR.

| Function buttons               | Description                                                                                                    |
|--------------------------------|----------------------------------------------------------------------------------------------------|
| Set the date and time manually | This option allows you to set the time and date manually.                                                                              |
| Time Zone                      | Select your time zone from the drop-down menu.                                                                                         |
| Synchronize with NTP server    | Enable this feature to obtain time configuration automatically from the NTP server.                                                    |
| NTP Server                     | The Network Time Protocol (NTP) synchronizes the device with an Internet time server. Choose the one that is closest to your location. |
| Enable Daylight Saving         | Select this to enable the daylight saving time.                                                                                        |
| Auto Daylight Saving           | Select this option so that your camera will configure the Daylight Saving setting automatically.                                       |
| Save Settings                  | Click Save Settings to activate the setting.                                                                                           |

## V. System Setup – 03. User Account

| 👜 🖳 😫 🔍                                                                                                    | 2014/10/24 13:13:45 🕐 🖾 🎯                                                                                                    |
|----------------------------------------------------------------------------------------------------|----------------------------------------------------------------------------------------------------|
| <ul> <li>Network Setup<br/>Network Setup<br/>DDNS</li> <li>Camera Setup<br/>Audio and Video</li> <li>Schedule Setup<br/>Recording Schedule</li> <li>Event Setup<br/>E-Mail Settings<br/>Event Settings<br/>Event Settings</li> </ul> | Add<br>User Name<br>Password<br>Confirm Password<br>User type<br>Administrator<br>Add<br>User Iist<br>User Name<br>New Password<br>Retype Password<br>Retype Password<br>User Type |
| System Setup<br>Display and Language<br>Time and Date<br>User Account<br>System<br>Firmware Upgrade<br>Hard Drive<br>System Info                                                                                                    | Refresh                                                                                                    |
|                                                                                                    |                                                                                                    |

You may modify the name and administrator's password of your camera, as well as add and manage the user accounts for accessing the NVR.

| Function buttons | Description                                                                      |
|------------------|----------------------------------------------------------------------------------|
| User Name        | Enter the user's name, which will be added or modified.                          |
| Password         | Enter the new password of the user's name above.                                 |
| Confirm Password | Type in the password again for verification.                                     |
| User Type        | Choose an authority option of the user's name from: Admin, Operator, and Viewer. |
| User List        | The list shows the registered user(s) and the corresponding authority.           |
| Delete           | Deletes a selected user.                                                         |
| Add/ Modify      | Click to submit the new setting to the NVR.                                      |

#### V. System Setup – 04. System

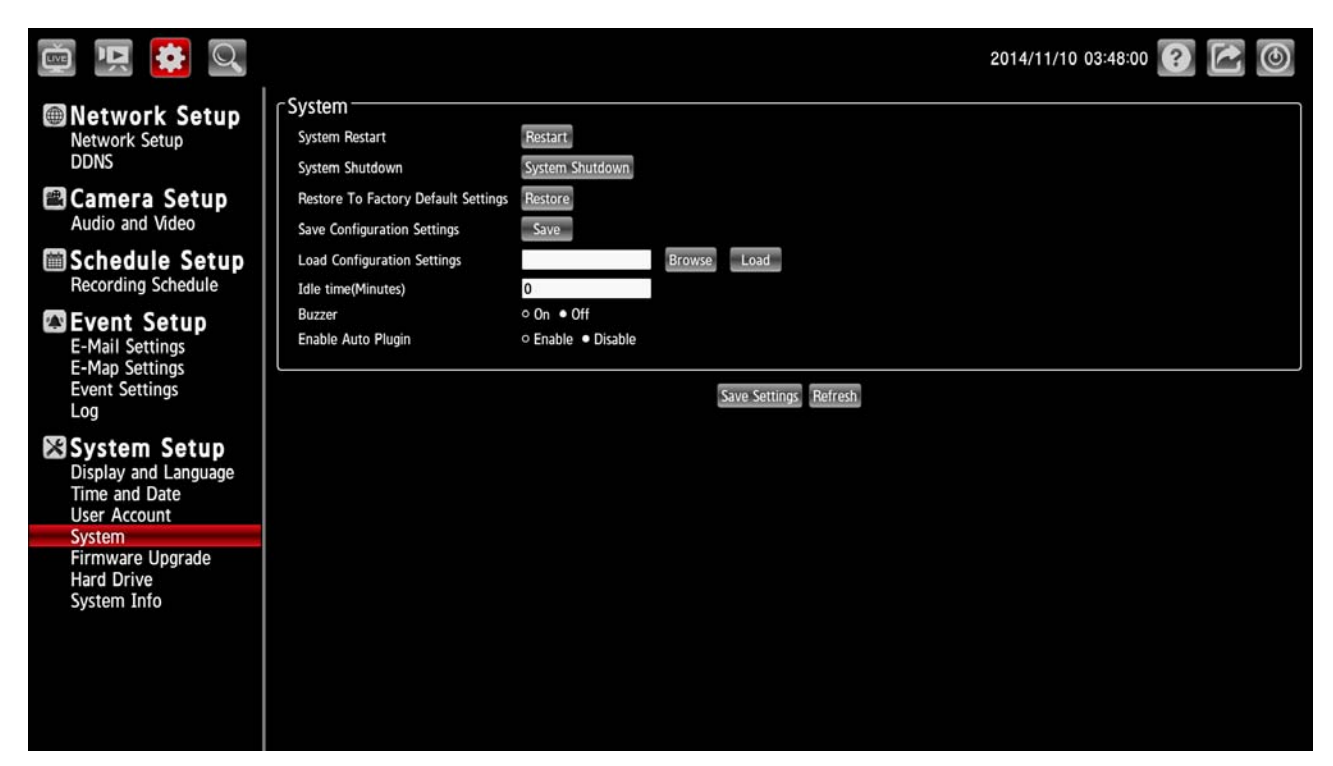

Please change the system setting as necessary.

| Function buttons            | Description                                                                  |
|-----------------------------|------------------------------------------------------------------------------|
| Sustem Destart              | Click on "System Restart" to reboot the device. This option will restart the |
| System Restart              | camera.                                                                      |
| System Shutdown             | Click on "System Restart" to turn the device.                                |
| Postoro to Ecotory Default  | Click on "Restore Factory Default Settings" to restore the factory defaults. |
| Restore to Factory Default  | You may browse and load the configuration file. This option will restore     |
| Settings                    | the pre-configured or saved settings                                         |
| Save Configuration Sottings | Click on "Save Configuration Settings" to save the configuration files to    |
| Save configuration Settings | the local hard drive.                                                        |
| Lood Configuration Sottings | Browse and click on the "Load Configuration Settings" to load the            |
| Load Configuration Settings | configuration files to the local hard drive.                                 |
|                             | Change the period of idle time here. After the idle time exceeds a           |
| Idle Time (Minutes)         | specified period the NVR will force the user to logout and request login     |
|                             | authentication again for security.                                           |
| Buzzer                      | Click to activate or deactivate the function.                                |
| Enable Auto Plug-in         | Click to activate or deactivate the function.                                |

### V. System Setup – 05. Firmware Upgrade

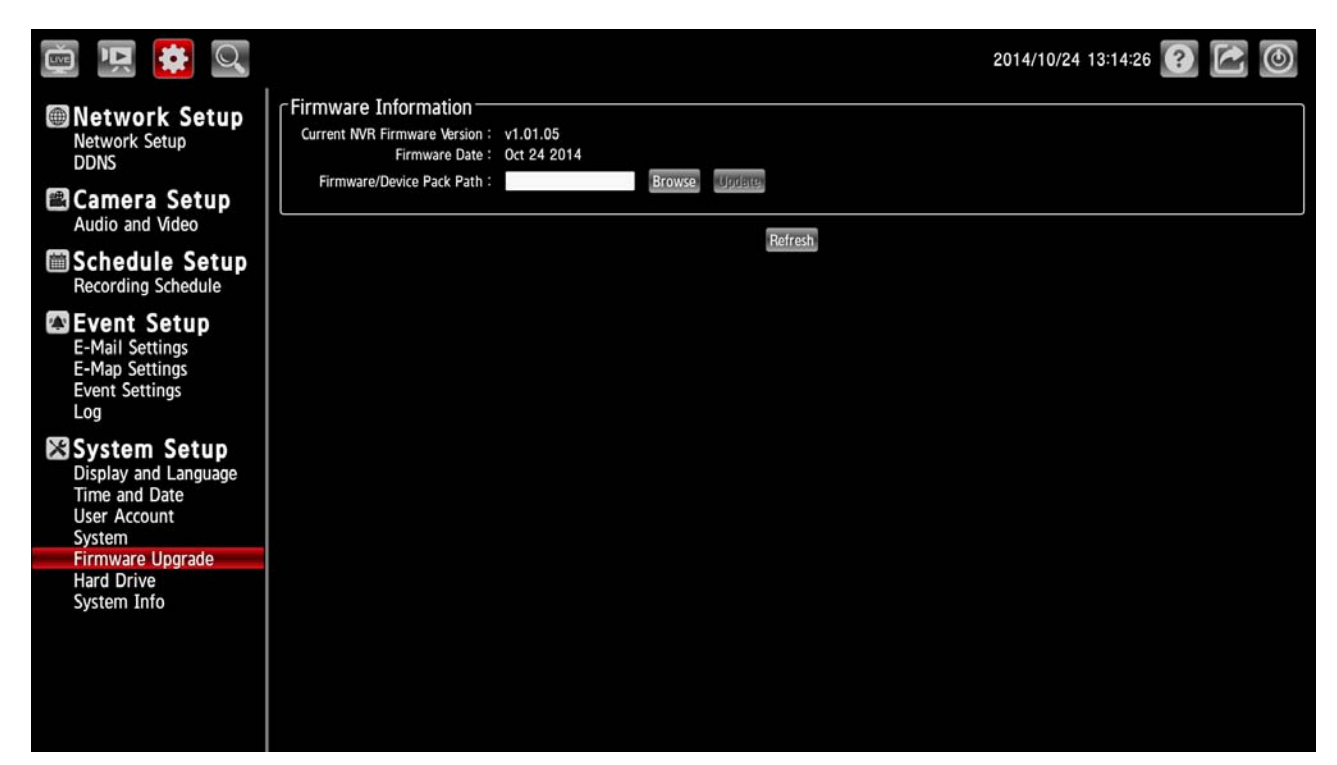

The device firmware can be upgraded from this page. The firmware update must be saved on the external USB storage device.

Click the Browse button to search the external USB storage device for the firmware update file. Click Update to upgrade.

#### V. System Setup – 06. Hard Drive

| 👜 🖳 🗱 🔍                                                                                             |                                                                                     | 2014/10/24 13:14:38 🕐 🛃 🔘 |
|----------------------------------------------------------------------------------------------------|-------------------------------------------------------------------------------------|---------------------------|
| Network Setup<br>Network Setup<br>DDNS                                                              | Hard Drive Information<br>HDD<br>Vendor Model Size<br>ATA ST380815AS 74.5 GB Format |                           |
| Camera Setup<br>Audio and Video                                                                     | E-SATA                                                                              |                           |
| Schedule Setup<br>Recording Schedule                                                                | Vendor Model Size<br>USB FLASH DRIVE 467.0 MB Format                                |                           |
| Event Setup<br>E-Mail Settings<br>E-Map Settings<br>Event Settings<br>Log                           | Refresh                                                                             |                           |
| System Setup<br>Display and Language<br>Time and Date<br>User Account<br>System<br>Firmware Upgrade |                                                                                     |                           |
| Hard Drive<br>System Info                                                                           |                                                                                     |                           |

The section provides users with an overview of the attached USB storage devices, and users can also

format attached USB storages devices here.

NOTE:

All data will be erased from the attached USB storage device after formatting.

#### V. System Setup – 07. System Info

| 👜 🖳 🌞 🔍                                                                                   |                                                                                                    | 2014/11/10 03:30:03 💽 🛃 🥘 |
|-------------------------------------------------------------------------------------------|----------------------------------------------------------------------------------------------------|---------------------------|
| Network Setup<br>Network Setup<br>DDNS                                                    | CSystem Info<br>Current NVR Firmware Version : v1.01.07<br>Device Name : NVR-6030                                                                              |                           |
| Camera Setup<br>Audio and Video                                                           | Buzzer : Jamm<br>Buzzer : On<br>Enable Auto Plugin : Disable<br>Recording Status : Schedule Recording                                                          |                           |
| Schedule Setup<br>Recording Schedule                                                      | System uptime : 0 Day 01:12:06                                                                                                    |                           |
| Event Setup<br>E-Mail Settings<br>E-Map Settings<br>Event Settings<br>Log<br>System Setup | Network Info<br>IP Address : 192.168.0.32<br>MAC Address : 00:0D:0D:80:52:08<br>PPPoE : Inactive<br>DHCP Server : Disable<br>Rx : 280.75Kb/s<br>Tx : 13.91Kb/s |                           |
| Time and Date<br>User Account<br>System<br>Firmware Upgrade<br>Hard Drive<br>System Info  |                                                                                                    | Refresh                   |
|                                                                                           |                                                                                                    |                           |

This section displays the summary information of your NVR.

## 4.4 Brief Overview of the Camera Search Mode

Click to enter to the Camera Search mode. The Camera Search mode is composed of the

following parts:

|   | Ň       | Ň            |                   | )             |          |        |                   |                   |                  | 2014/10/24 12:08:59 🕐 🛃 🔘        |
|---|---------|--------------|-------------------|---------------|----------|--------|-------------------|-------------------|------------------|----------------------------------|
| 0 | Came    | era List     |                   | -             |          |        |                   |                   |                  |                                  |
| U | Delete  | Channel      | Camera Name       | IP Address    | Model    | Vendor | MAC Address       | Connection Status | Recording Status |                                  |
|   | (Ref    | CH01         | cam1              | 192.168.3.211 | DCS-6666 |        | f0:7d:68:0e:c9:a3 | Connected         | Standby          |                                  |
|   | 10      | CH02         | cam2              | 192.168.3.218 | LC-1234  |        | 00:aa:bb:cc:dd:ee | Connected         | Standby          |                                  |
|   |         | CH03         | cam3              | 192.168.3.213 | LC-1234  |        | 00:aa:bb:cc:dd:ee | Connected         | Standby          |                                  |
|   |         | CH04<br>CH05 | cam4              | 192.168.3.214 | LC-1234  |        | 00:aa:bb:cc:dd:ee | Offline           | Standby          |                                  |
|   | 1       | CH05         | lobby             | 192 168 3 216 | LG-1234  |        | UU:aa:bb:cc:dd:ee | Offline           | Standby          |                                  |
|   | 10      | CH07         | cam7              | 192.168.3.218 | 1        |        |                   | Offline           | Standby          |                                  |
|   | (FR)    | CLING        | cam0              | 100 100 0 010 |          |        |                   | Offline           | Ctandhu          |                                  |
| 0 | Sear    | ch List-     |                   |               |          |        |                   |                   |                  | Camera Information               |
| - | $\Box$  |              |                   |               |          |        |                   |                   |                  | 4 /                              |
|   | IP Addr | ess Mo       | del MAC Addres    | ss            |          |        |                   |                   |                  | Camera Name cam1                 |
|   | 102 169 | 0 111 10     | 6666 00           | ddiaa         |          |        |                   |                   |                  |                                  |
|   | 192.100 | 0.00010      | eeee 00.aa.bb.cc  | .uu.ee        |          |        |                   |                   |                  | 1P Address 192.168.3.211 Port 80 |
|   | 192.100 | 0.222 LC     | -0000 UU:aa:bb:cc | .dd.ee        |          |        |                   |                   |                  | User Name admin                  |
|   | 192.168 | .0.123 LC    | -0000 00:aa:bb:cc | :dd:ee        |          |        |                   |                   |                  | Password                         |
|   |         |              |                   |               |          |        |                   |                   |                  | Add to Channel                   |
|   |         |              |                   |               |          |        |                   |                   |                  |                                  |
|   |         |              |                   |               |          |        |                   |                   |                  | Camera Preview                   |
|   |         |              |                   |               |          |        |                   |                   |                  |                                  |
|   |         |              |                   |               |          |        |                   |                   |                  |                                  |
|   |         |              |                   |               |          |        |                   |                   |                  |                                  |

- 1. The Camera List Column: If the cameras are already added, they will be listed here.
- 2. The Camera Search Column: Click the Search button to search for cameras. The system will list all the available cameras at this moment.
- 3. The Camera Information Column.

#### Add a new camera

- Click the (Search) button to discover the connection of the all-type device in the LAN. The Search List will display the connection of the all-type devices.
- 2. Fill in the camera information on the Camera Information column then click the 4(Add/ Update) button.
- 3. Repeat steps above to add other cameras to your list.

#### Update a camera

- 1. Select a camera from the Camera List.
- 2. Fill in the new camera information on the Camera Information column then click the 4(Add/Update) button.
- 3. Repeat steps above to modify other cameras.

| Function buttons |             | Description                                                         |  |  |
|------------------|-------------|---------------------------------------------------------------------|--|--|
|                  | Search      | Click the Search button to search for cameras. The system will list |  |  |
|                  | Search      | all the available cameras at this moment.                           |  |  |
|                  | Add/ Update | Click to add a new camera or modify a selected camera.              |  |  |
| *#*.             | Optimize    | Click to optimize the all cameras on the camera list.               |  |  |

## 5. Using a Web Brower

This section provides instructions for remotely accessing the NVR using a Web browser, such as the Microsoft Internet Explorer.

#### NOTE:

Your NVR must be configured with a network connection to provide this access.

## 5.1 Connecting to the NVR

Start your Web browser (for example, the Microsoft Internet Explorer) and then follow these steps to connect to the NVR:

- 1. Click on the URL entry box near the top of the Web browser window.
- Enter the URL (address) of the NVR into the URL block, and press the Enter button to enter the login page. The default administrative User Name and Password are admin and 9999 respectively. Also, you can login with any User name and password that has accessing permission for Remote Accessing.
- 3. Enter the user name.
- 4. Fill in the password.
- 5. Check the Remember Password checkbox to save this password in your Windows operating system password list if necessary.
- Click on the OK button and enter the home page of the NVR: both the user name and password must be correct.
- 7. Click on the Cancel button to cancel entry to the home page of this NVR.

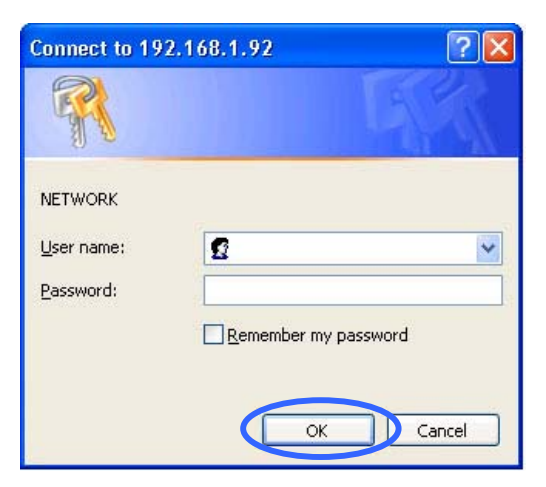

## 5.2 Browsing Images from the NVR

After your PC was successfully connected to the NVR, the live images from the NVR will be displayed on the home page.

The operation of Web browser is same as in the local NVR.

# 6. Specifications

| Model             | NVR-6031                      |                                               |  |  |
|-------------------|-------------------------------|-----------------------------------------------|--|--|
|                   | Ethernet interface controller | 10/100 Base-T                                 |  |  |
|                   | SDRAM                         | 512Mbytes                                     |  |  |
|                   | Flash Memory                  | 32Mbytes                                      |  |  |
|                   |                               | • RJ-45 - 10/100 BaseT ports x1               |  |  |
|                   |                               | Compliant to following standards:             |  |  |
|                   |                               | IEEE 802.3 compliance                         |  |  |
|                   | LAN                           | IEEE 802.3u compliance                        |  |  |
|                   |                               | Supports Full-Duplex operations               |  |  |
|                   |                               | 802.3x Flow Control support for               |  |  |
|                   |                               | Full-Duplex mode                              |  |  |
|                   | Audio                         | 3.5mm Jack x 2 (Audio in x 1 & Audio out x 1) |  |  |
| Functions         | HDMI                          | HDMI V1.3 x 1                                 |  |  |
|                   | VGA                           | VGA x 1                                       |  |  |
|                   | USB                           | USB 2.0 Host x2                               |  |  |
|                   | Reset Button                  | Reset to factory default (press 10 seconds)   |  |  |
|                   | Power Button (EuP)            | Yes                                           |  |  |
|                   | Power supplier                | Wall mount Switching Power Adapter            |  |  |
|                   |                               | • AC Input: 100~240V AC, 50~60Hz              |  |  |
|                   |                               | DC Output: 12V/3.0A                           |  |  |
|                   | Buzzer                        | Buzzer x 1                                    |  |  |
|                   | OS                            | Linux                                         |  |  |
|                   |                               | IPV4, ARP, TCP, UDP, ICMP                     |  |  |
|                   |                               | DHCP Client                                   |  |  |
|                   |                               | NTP Client                                    |  |  |
|                   |                               | DNS Client                                    |  |  |
| Software Features | Network Service               | DDNS Client                                   |  |  |
|                   | Protocols                     | SMTP Client                                   |  |  |
|                   |                               | HTTP Server                                   |  |  |
|                   |                               | IP filtering                                  |  |  |
|                   |                               | • UPnP                                        |  |  |
|                   |                               | • HTTPS                                       |  |  |

|                   | Network Client OS Type | •   | Microsoft: Windows XP, Vista, 7; 8; Mac   |
|-------------------|------------------------|-----|-------------------------------------------|
|                   |                        | •   | Browser - MS-IE, Chrome, Safari, Firefox  |
|                   | User Interface         |     | Remote Playback & Backup                  |
|                   | NVR Search Utility     | Yes |                                           |
|                   |                        | •   | Ext 3 FAT32 / NTFS file system            |
|                   | HDD                    | •   | Format HDD feature                        |
|                   |                        | •   | Supports 6TB HDD drive                    |
|                   | Camera Search          | •   | UPnP protocol                             |
|                   |                        | •   | Hello Command                             |
|                   | Video Compression      | •   | H.264                                     |
|                   | Format                 | •   | M-JPEG                                    |
|                   |                        | •   | G.711                                     |
|                   | Audio Compression      | •   | G.726                                     |
|                   | Format                 | •   | AAC                                       |
|                   |                        | •   | Video resolution                          |
|                   |                        | •   | Video quality                             |
|                   |                        | •   | Bitrate                                   |
|                   | Video Setting          | •   | Frame rate                                |
|                   |                        | •   | Audio enable/disable                      |
| Software Features |                        | •   | Go to camera interface                    |
|                   |                        | •   | Video profile selection                   |
|                   |                        | •   | Supports all ONVIF IP cameras             |
|                   | Cameras Supports       | •   | Auto discovery function Include Megapixel |
|                   |                        |     | and HD resolution                         |
|                   | Recording Performance  | •   | First video profile-H.264 720P 270 FPS    |
|                   |                        | •   | Secondary profiles-H.264, VGA 135 FPS     |
|                   | Alorm Decording        | •   | Pre-alarm 60 sec /per channel             |
|                   |                        | •   | Post-alarm 300 sec /per channel           |
|                   |                        | •   | Manual                                    |
|                   |                        | •   | Always                                    |
|                   | Recording Mode         | •   | Schedule                                  |
|                   |                        | •   | Motion                                    |
|                   |                        | •   | Event (Alarm)                             |
|                   |                        | •   | 1CH: H.264, 720P@30FPS per channel        |
|                   | Local Live View        | •   | 4CH: H.264, 720P@30FPS per channel        |
|                   |                        | •   | 9CH: H.264, VGA@15FPS per channel         |
|                   | Remote Live View       | •   | 1CH: H.264, 720P@30FPS per channel        |
|                   |                        | •   | 4CH: H.264, VGA@30FPS per channel         |
|                   |                        | •   | 9CH: H.264, VGA@15FPS per channel         |

|                   |                                  | •     | Live view                                   |
|-------------------|----------------------------------|-------|---------------------------------------------|
|                   |                                  | •     | Preset/ Go to Preset/ Patrol/Auto Patrol    |
|                   |                                  | •     | Focus                                       |
|                   |                                  | •     | PTZ control                                 |
|                   |                                  | •     | Snapshot                                    |
|                   | Local/Remote                     | •     | Full screen                                 |
|                   | Live View Control                | •     | Auto scan                                   |
|                   |                                  | •     | Digital zoom (Zoom in & Zoom out)           |
|                   |                                  | •     | Manual Record                               |
|                   |                                  | •     | Audio Enable                                |
|                   |                                  | •     | Adjust audio volume                         |
|                   |                                  | •     | Different video layout                      |
|                   |                                  | •     | 1CH: H.264, 720P@30FPS per channel          |
|                   | Local Playback                   | •     | 4CH: H.264, 720P@30FPS per channel          |
|                   |                                  | •     | 9CH: H.264, VGA@15FPS per channel           |
|                   |                                  | •     | 1CH: H.264, 720P@30FPS per channel          |
|                   | Remote Playback                  | •     | 4CH: H.264, VGA@30FPS per channel           |
|                   |                                  | •     | 9CH: H.264, VGA@15FPS per channel           |
|                   |                                  | •     | Playback with                               |
|                   |                                  | •     | Normal                                      |
| Software Features |                                  | •     | Fast forward                                |
|                   | Local/Remote<br>Playback Control | •     | Fast backward                               |
|                   |                                  | •     | Step forward                                |
|                   |                                  | •     | Step backward                               |
|                   |                                  | •     | OSD enable/disable                          |
|                   |                                  | •     | Audio enable/disable                        |
|                   |                                  | •     | Adjust audio volume                         |
|                   | Auto Recycling Recording         | •     | Auto recycling when storage disk is full    |
|                   |                                  | •     | Supports 3 layers e-map                     |
|                   | Е-Мар                            | •     | Supports user upload E-Map (JPG, PNG,       |
|                   |                                  |       | BMP)                                        |
|                   | File Export                      | •     | Export video to "AVI" file                  |
|                   |                                  | •     | Export Image to "JPG" file                  |
|                   | Digital Watermark Tool           | То р  | revent recorded video files/snapshots from  |
|                   |                                  | being | g tampered, provide a tool for verification |
|                   |                                  | •     | Additional accounts can be created to       |
|                   | User Account                     |       | allow user access to the system             |
|                   |                                  | •     | And specify authorization for camera        |
|                   |                                  |       | channel, PTZ, etc.                          |
|                   | DDNS                             | Supp  | oorts DynDns server                         |

|                      | O stan Ting                                                       | Set the system time (Input time, Synch with  |  |  |
|----------------------|-------------------------------------------------------------------|----------------------------------------------|--|--|
|                      | System Time                                                       | computer, Daylight Saving's Time)            |  |  |
|                      |                                                                   | NVR can backup recorded data to USB by daily |  |  |
|                      | Ашо васкир                                                        | schedule                                     |  |  |
|                      |                                                                   | Camera status                                |  |  |
|                      | System Status                                                     | System status                                |  |  |
|                      |                                                                   | HDD status                                   |  |  |
| Software Features    |                                                                   | Supports English / French / Italian /        |  |  |
|                      |                                                                   | Spanish / German / Traditional Chinese /     |  |  |
|                      |                                                                   | Simple Chinese for Web UI                    |  |  |
|                      | Language Suppons                                                  | Supports multilingual for setup wizard       |  |  |
|                      |                                                                   | (base on the requirement of DI/CA and EU     |  |  |
|                      |                                                                   | versions)                                    |  |  |
|                      | EW/ Upgrada                                                       | Web UI (Network)                             |  |  |
|                      |                                                                   | Local USB                                    |  |  |
|                      | Windows 2000 / Windows XP/ Windows Vista (32/64b it) / Windows 7  |                                              |  |  |
| OS Support           | (32/64bit) / Windows 8 (32/64bit), Mobile Phone, Mac OS, Linux    |                                              |  |  |
| 03 Support           | • Web browser - MS-Internet Explorer v7or above, Safari, Firefox, |                                              |  |  |
|                      | Chrome                                                            |                                              |  |  |
|                      | Wall-mounted switching power adapter.                             |                                              |  |  |
| Power                | • AC Input: 100~240                                               | √ AC, 50~60Hz                                |  |  |
|                      | • DC Output: 12V/3.0                                              | IA                                           |  |  |
| Townson town Downson | • Operating: 0° to 40°                                            | C (32° to 104° F).                           |  |  |
| Temperature Range    | • Storage: -20° to 70° C (-4° to 158° F).                         |                                              |  |  |
| Humidity Range       | Operating: 5% to 90% F                                            | रH (non-condensing)                          |  |  |

\*\*Design and specifications are subject to change without notice.

## Appendix 1. – The compatible hard-disk drives

The serial ATA (SATA) interface disk drive we provide is designed for easy installation. It is not necessary to set any jumpers, terminators, or other settings on this drive for proper operation. The compatible hard-disk drives, which can be used with the unit, are shown in the tables below.

| MANUFACTURER | MODEL                                         | CAPACITY | FAMILY QUALIFICATION                                          |
|--------------|-----------------------------------------------|----------|---------------------------------------------------------------|
| WD           | WD800AAJS-00PSA0                              | 80GB     |                                                               |
|              | WD800AAJS-22PSA0                              | 80GB     |                                                               |
|              | WD1600AAJS-00L7A0                             | 160GB    |                                                               |
|              | WD1600BEVT-00A23T0                            | 160GB    |                                                               |
|              | WD5002ABYS-01B1B0                             | 500GB    |                                                               |
|              | WD1002F9YZ-09H1JL0                            | 1000GB   |                                                               |
|              | WD10EZEX-002F5A0                              | 1000GB   |                                                               |
|              | WD20EZRX-00D8PB0                              | 2000GB   |                                                               |
|              | WD30EZRX-00SPEB0                              | 3000GB   |                                                               |
|              | WD40PURX-64GVNY0                              | 4000GB   |                                                               |
|              | WD14001FFSX-68JNUN0                           | 4000GB   |                                                               |
|              | WD4000F9YZ-09N20L0                            | 4000GB   | WD4000F9YZ, WD3000F9YZ, WD2000F9YZ                            |
|              | WD4000FYYZ01UL1B0                             | 4000GB   | WD4000FYYZ, WD3000FYYZ, WD2000FYYZ                            |
|              | WD60EFRX-68MYMN0                              | 6000GB   | WD60EFRX, WD50EFRX, WD40EFRX,<br>WD30EFRX, WD20EFRX, WD10EFRX |
| Seagate      | ST380815AS                                    | 80GB     |                                                               |
|              | ST3160813AS                                   | 160GB    |                                                               |
|              | ST3250418AS                                   | 250GB    |                                                               |
|              | ST32508205V                                   | 250GB    |                                                               |
|              | ST3500418AS                                   | 500GB    |                                                               |
|              | ST3500418AS                                   | 500GB    |                                                               |
|              | ST1000VM002 (CTU Unit)                        | 1000GB   |                                                               |
|              | ST1000VM002 (Pipeline HD)                     | 1000GB   |                                                               |
|              | ST1000VX000 (Barracuda)                       | 1000GB   |                                                               |
|              | ST1000DM003                                   | 1000GB   |                                                               |
|              | ST2000VM003 (Pipeline HD)                     | 2000GB   |                                                               |
|              | ST2000DM001                                   | 2000GB   |                                                               |
|              | ST3000DM001                                   | 3000GB   |                                                               |
|              | ST3000VX000 (SV35)                            | 3000GB   | ST3000VX000, ST2000VX000                                      |
|              | ST3000VM002 (CTU Unit)                        | 3000GB   | ST3000VM002, ST2000VM003                                      |
|              | ST3000VN000 (NAS HDD)                         | 3000GB   | ST3000VN000, ST2000VN000                                      |
|              | ST4000DM000                                   | 4000GB   |                                                               |
|              | ST4000VN000 (NAS HDD)                         | 4000GB   |                                                               |
|              | ST4000VN000 (Video 3.5 HDD)                   | 4000GB   |                                                               |
|              | ST6000NM0024 (Enterprise Capacity 3.5 HDD v4) | 6000GB   |                                                               |
| ExcelStor    | J8080S                                        | 80GB     |                                                               |
| Toshiba      | DT01ACA200                                    | 2000GB   |                                                               |

#### NOTE:

Hard-disk drives not shown on this list have not been tested by our engineering team and are not recommended for use with this product. For the latest updated list on the recommended hard disk drives, please contact your dealers or distributors.

#### CAUTION:

Please don't use the hard disk(s) you have employed with a particular model of the NVR (in recording and playing back data) with any other model of NVR, for you will lose the data you have stored in the hard disk(s) if you do so. You are free to use the same hard disks between NVRs belonging to a single model.